## Denial of Service (DoS) Student Workout Instructions

## Introduction

Welcome to your team's *Denial of Service* workout where you will learn about the loss of availability effects of a denial of service attack. A Denial of Service (DoS) attack occurs when an adversary prevents access to a system, device, or network resource, and this often occurs through a flood of network traffic directed at a target computer. That network traffic can be thousands of data packets per second directed at a network service. It can cause a delay in response to the user or prevent them from accessing the service altogether. In this workout, you will conduct a DoS attack on a webserver and witness its effect on CPU usage.

WARNING: The tools used in this workout should only be used for learning purposes in this controlled environment. Using these tools on other computers outside of the Cyber Gym is considered a cyber attack and may result in criminal penalties.

## **Your Mission**

There are two phases to your mission. The first phase can be completed by consistently maintaining a CPU usage of over 40% for the target server. The next following these instructions. The next phase requires some additional configuration and requires consistently maintaining a CPU usage of over 70% for the target server.

- A terminal should be up when you initially login. Type in ssh cybergym@10.
  1.1.33. Accept the ssh key warning and then type in the password 'Let's workout!' (no quotes)
- Type in the following command to output CPU usage every second for a 1000 seconds and view the current CPU usage: sar -u 1 10000
- Open a new tab in the terminal by clicking File New Tab. In the new tab, change your directory to LOIC/: cd LOIC
- Run the following shell script by typing in

./loic-net4.5.sh run

- In the Low Orbital Ion Cannon Tool, target the webserver at the IP address 10.1.1.33 by typing it in the *Select Your Target IP* field. Then click *Lock On.*
- In the attack options, change the Method drop-down from TCP to HTTP and hit the ready button (i.e. IMMA CHARGIN MAH LAZER) to begin the flood of HTTP packets to the webserver.
- Go back to the previous terminal and observe the change in CPU usage. Keep the attack running for at least 3 to 5 minutes. An assessment script will set your workout to complete when you have finished the attack.
- Now, stop the attack, and observe the CPU usage goes back to normal.

If you have completed the assessment, try protecting the server from this attack. Stop the output running from sar by pressing Ctrl-c while in the terminal window where the CPU percentage is displaying. Then, type the command:

sudo ufw deny html from 10.1.1.9

- Re-run the CPU usage command listed from before to see the CPU usage again.
- Re-activate the Low Orbital Ion Cannon without changing any of the settings from before.
- Observe the Low Orbital Ion Cannon's feedback regarding failed packets.
- Observe the CPU usage on the webserver terminal.